|                                                                                                 | You want to make a Purchase from the Scenic Heights PTA Webstore but the system says your ID does not exist .                                                                                                    |  |  |  |  |
|-------------------------------------------------------------------------------------------------|----------------------------------------------------------------------------------------------------|--|--|--|--|
| Browse<br>PTA Membership<br>Directory Book Purchases                                            | You Pay for lunches and Fields trip on the Webstore, but those are done on the District account. The problem is that the District and the PTA are 2 different "entities" and they have different accounts".                                           |  |  |  |  |
| Sth Grade Transition<br>Family Breakfasts<br>New Playground for 2015<br>Family Movie Night      | So to <b>purchase something from the PTA</b> you have to create an account with the PTA. The <b>GOOD NEWS</b> is, you can use the <b>same user ID and password as your District account</b> . Since they are different accounts it will work and it's |  |  |  |  |
| Shopping Cart                                                                                   | easier for you.                                                                                                    |  |  |  |  |
| Services<br>*Web Store Home                                                                     | <b>NEW to Scenic Heights PTA</b> , chose the item you want to purchase and then follow the prompt to create your                                                                                                    |  |  |  |  |
| Contact Us<br>FAQ<br>My Account<br>Password Reset<br>Policies                                   | PLEASE MAKE SURE THAT YOU ANSWER EACH QUESTIONS even if the answer is "0" or the order will not complete properly.                                                                                                    |  |  |  |  |
| Privacy Policy<br><u>Products</u>                                                               | You will need to make a selection for each of the drop-downs below in order to complete your payment.                                                                                                    |  |  |  |  |
| PCI Data Security Certified                                                                     | Product Details: (sku:Elem Directory Book)                                                                                                    |  |  |  |  |
| POWERED BY                                                                                      | Price: Amount Varies (per Item)     To numbase, choose your options, then click "Add to Shopping Cart" at the bottom of this page.                                                                                                    |  |  |  |  |
| <b>RevTrak</b>                                                                                  | How many directories do 1-Directory for + \$3.00 V Required                                                                                                    |  |  |  |  |
|                                                                                                 | you need?:<br>Oldest child's SH teacher<br>*Staff (SHE Staff) ▼ * Required                                                                                                    |  |  |  |  |
|                                                                                                 | Enter Oldest Child's Last Name, First Name:                                                                                                    |  |  |  |  |
|                                                                                                 | test test                                                                                                    |  |  |  |  |
|                                                                                                 |                                                                                                    |  |  |  |  |
|                                                                                                 | PREVIEW ADD TO SHOPPING CART VIEW CART                                                                                                    |  |  |  |  |
| Choose the item                                                                                 | s—fill out each field and                                                                                                    |  |  |  |  |
| choose the item                                                                                 |                                                                                                    |  |  |  |  |
|                                                                                                 | Scopic Hoights PTA                                                                                                    |  |  |  |  |
|                                                                                                 | Scenic neights i IA                                                                                                    |  |  |  |  |
| Inspiring in Everyone a Passion to Excel                                                        |                                                                                                    |  |  |  |  |
| Welcome to the Web Store                                                                        |                                                                                                    |  |  |  |  |
|                                                                                                 |                                                                                                    |  |  |  |  |
| owse                                                                                            | Your Shopping Cart                                                                                                    |  |  |  |  |
| A Membership<br>rectory Book Purchase                                                           | Thank you for shopping with us! Here are the items you have chosen for purchase. (Your shopping cart, Step 1).                                                                                                    |  |  |  |  |
| n Grade Transition<br>mily Breakfasts                                                           | Items: Price * Qty Total Remove                                                                                                    |  |  |  |  |
| w Playground for 2015 Note: test test test test test test test t                                |                                                                                                    |  |  |  |  |
| Broducts                                                                                        | Oldest child's SH teacher 2014-15: *Staff (SHE Staff) Total: \$3.00                                                                                                    |  |  |  |  |
| opping Cart                                                                                     | UPDATE TOTALS EMPTY CONTINUE SHOPPING GO TO CHECKOUT                                                                                                    |  |  |  |  |
|                                                                                                 |                                                                                                    |  |  |  |  |
| rvices<br>/eb Store Home Remember to click the "Update Totals" button if you modify quantities. |                                                                                                    |  |  |  |  |
| ntact Us When you are ready for Step 2, click the "Go to Checkout" button.                      |                                                                                                    |  |  |  |  |
|                                                                                                 | —                                                                                                    |  |  |  |  |
| Have another                                                                                    | Verify your choice and press go to checkout.                                                                                                    |  |  |  |  |
| on Contact U                                                                                    | S to                                                                                                    |  |  |  |  |
| ask.                                                                                            |                                                                                                    |  |  |  |  |
|                                                                                                 |                                                                                                    |  |  |  |  |

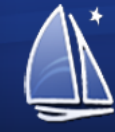

# Scenic Heights PTA

Inspiring in Everyone a Passion to Excel

## Welcome to the Web Store

## Your Shopping Cart

if you are using finemet Explorer 7, you may encounter a problem with the drop-down list when selecting a creat card explorer which Microsoft has confirmed in the Internet Explorer 7 browser.

- · To complete checkout, click on the non-working drop-down menu and use the Up and Down Arrow keys on your keyboa
- To resolve this issue, upgrade your browser to Internet Explorer 8. For more information, visit the following Microsoft w http://windows.microsoft.com/en-US/internet-explorer/downloads/ie-8
- If none of the solutions above can be implemented, Microsoft released a fix on November 2nd that can be downloaded: http://support.microsoft.com/kb/2628724

Invalid usemame or password. Please check your login information and try again. Enter your email address: <a href="mailto:sheptainfo@gmail.com">sheptainfo@gmail.com</a>

> I am a new customer (You'll create a password later)

 I am a returning customer and my password is

CONTINUE Forgot your password? Click here. If this is your first time using the PTA's Webstore, Enter you email address, then select I'm a new Customer and Press CONTINUE

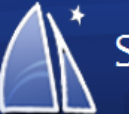

## Scenic Heights PTA

Inspiring in Everyone a Passion to Excel

Welcome to the Web Store

### Browse

PTA Membership Directory Book Purchases 5th Grade Transition Family Breakfasts New Playground for 2015 Family Movie Night

All Products Shopping Cart

### Services

\*Web Store Home Contact Us FAQ My Account Password Reset Policies Privacy Policy Products

PCI Data Security Certified

Have another questions? Click on Contact US to ask.

## Your Shopping Cart

Please enter new account information below.

|    | First Name:       |                      | *            |                                     |
|----|-------------------|----------------------|--------------|-------------------------------------|
|    |                   |                      | <br>         | Fill out the details to create your |
|    | Last Name:        |                      | *            | Fill out the details to create your |
|    | Address:          |                      | *            | User ID on the PTA's Web Store.     |
|    | Address (cont.):  |                      |              |                                     |
|    | City:             |                      | *            | Then press continue.                |
|    | State:            | T                    | *            | The District and the DTA such have  |
| _  | Country:          | United States 🔻      | *            | The District and the PTA each have  |
|    | Zip:              |                      | *            | their own stores. However you can   |
| k  | Phone:            |                      | *            | use the SAME ID name and pass-      |
| to |                   |                      |              | word on both stores.                |
| 10 |                   |                      |              | <b>T</b>                            |
|    | Email:            | sheptainfo@gmail.com |              | They are not related in any way.    |
|    | Password:         |                      | ີ * See Hint |                                     |
|    | Ro-Tupo Daccword  | -                    | <b>-</b> *   |                                     |
|    | Re-Type Password. |                      |              |                                     |
|    |                   |                      |              |                                     |
|    |                   | Continue             |              |                                     |
|    |                   |                      |              |                                     |

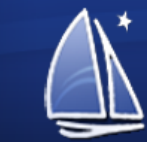

Inspiring in Everyone a Passion to Excel

Welcome to the Web Store

#### Your Shopping Cart Browse Welcome to Checkout! Please fill out the basic info needed to finalize your order. Thank You! PTA Membership Directory Book Purchases 5th Grade Transition Price Qty Total Items: Family Breakfasts Scenic Heights Elementary Directory Book New Playground for 2015 Note: test test test 1 \$3.00 \$3.00 How many directories do you need?: 1-Directory for Family Movie Night Oldest child's SH teacher 2014-15: \*Staff (SHE Staff) Total: \$3.00 All Products Order Total: \$3.00 Shopping Cart « RETURN TO CART BILLING INFO: \* Last Name: First Name: Services SHE PTA INFO Web Store Home \* Address 1: Address 2: Contact Us 5056 Scenic Heigths Dr FAO \* State: \* Country: \* City: MN 🔻 United States My Account Minnetonka ۲ Password Reset \* Zip Code: \* Telephone: Policies 55345 952-401-5400 Privacy Policy Products CONTINUE \*Required field PCI Data Security Certified Verify your info and press continue. AVENED BY Scenic Heights PTA Inspiring in Everyone a Passion to Excel Welcome to the Web Store Your Shopping Cart Browse PTA Membership Cart-Directory Book Purchases Price Qty Total Items 5th Grade Transition Scenic Heights Elementary Directory Book Family Breakfasts Note: test test test \$3.00 1 \$3.00 New Playground for 2015 How many directories do you need?: 1-Directory for Oldest child's SH teacher 2014-15: \*Staff (SHE Staff) Family Movie Night Total: \$3.00 All Products Order Total: \$3.00 Shopping Cart Customer Info Services SHE PTA INFO Have another \*Web Store Home 5056 Scenic Heigths Dr Contact Us Minnetonka, MN 55345 questions? Click FAO My Account on Contact US to Password Reset Credit Card Payment Info ask. Policies Credit Card Number: Cardholder Name: Add your Credit card information and Privacy Policy Products verify info, there are a few most more Nickname (Optional): step to confirm the order. PCI Data Security Certified Save this card Next time you can choose returning customer at the beginning of the OWERED BY CANCEL VERIFY INFO transaction.